### Search object dáte Section Of Line

| Search forn   | n                    |                 |   |
|---------------|----------------------|-----------------|---|
| Search object |                      | Section Of Line | × |
| Search criter | ria for Section of I | ine             |   |

# Member state zadáte krajiny, ktoré potrebujete

#### Search criteria for Section of Line

| Generic information (1.1.0.0.0)              |          |   |  |  |  |
|----------------------------------------------|----------|---|--|--|--|
| Member state                                 | Select   | ~ |  |  |  |
| Infrastructure Manager's Code (110001)       | Search   | Q |  |  |  |
|                                              | Austria  | * |  |  |  |
| National line ID (1.1.0.0.0.2)               | Belgium  |   |  |  |  |
|                                              | Bulgaria |   |  |  |  |
| Length of section of line [km] (1.1.0.0.0.5) | Groatia  |   |  |  |  |

# Pod týmto Running track 1.1.1. >>> Infrastructure subsystem 1.1.1.1 >>> Health, safety and environment 1.1.1.1.7 nájdete **Belonging to a quiter route 1.1.1.1.7.11** kde dáte **True**

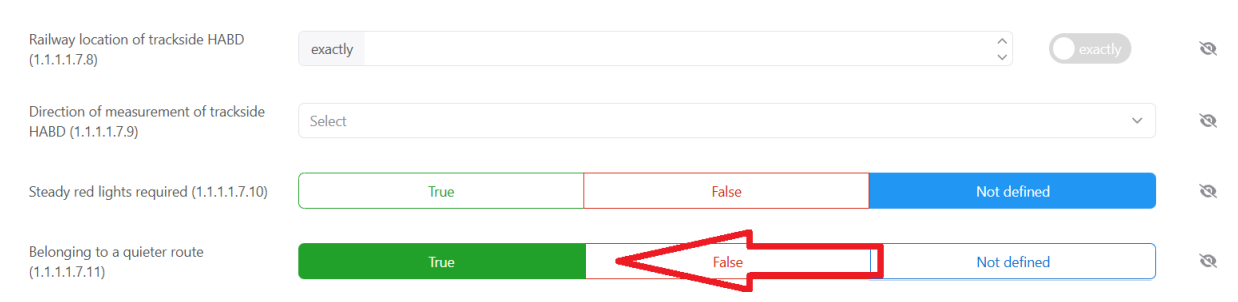

## Napravo dole dáte Search zroluješ dole kde máte v tabuľke vypísané a tam stačí prekliknúť z Table na Map

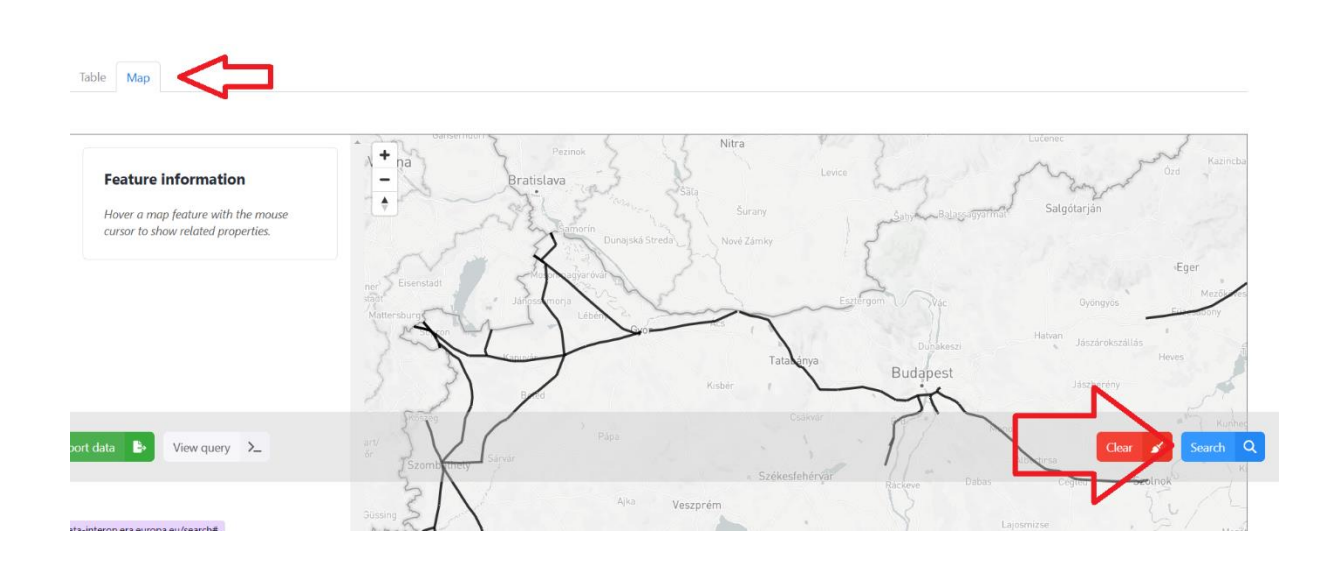